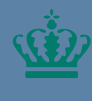

**Ministeriet for Fødevarer, Landbrug og Fiskeri** Landbrugs- og Fiskeristyrelser

## Registrering og afmelding af fartøjsfører i Mit Fiskeri Vejledning

November 2024

### Indhold

| 1. | Registrering og afmelding af fartøjsfører | 3 |
|----|-------------------------------------------|---|
| 2. | Tilføj fartøjsfører                       | 4 |
| 3. | Fjern fartøjsfører(e)                     | 6 |

Udgiver: Landbrugs- og Fiskeristyrelsen Nyropsgade 30 1780 København V www.fiskeristyrelsen.dk mail@fiskeristyrelsen.dk

# 1. Registrering og afmelding af fartøjsfører

Denne vejledning hjælper dig med at redigere fartøjsfører i Mit Fiskeri, herunder både tilføje samt fjerne en fartøjsfører på dine fartøjer.

#### Hvad har jeg behov for?

- Internetadgang
- En internetbrowser som eksempelvis Google Chrome, Edge eller Firefox.
- MitID for at kunne logge ind på Mit Fiskeri.
- Brugeradgang til Mit Fiskeri.

OBS: Hvis du ikke er oprettet som bruger og/eller er logget ind på Mit Fisker, bedes du følge vejledningen til login og brugeroprettelse i Mit Fiskeri. Denne kan du finde via link til Mit Fiskeri

### 2. Tilføj fartøjsfører

#### Denne sektion hjælper dig med at tilføje en eller flere nye fartøjsførere til dit fartøj.

Alle felter med en rød stjerne (\*) skal udfyldes, for at du kan fortsætte ansøgningsprocessen.

| Fase                         | Kommentarer                                                                                                    | Tast                                                                                                    |
|------------------------------|----------------------------------------------------------------------------------------------------|----------------------------------------------------------------------------------------------------|
|                              | Åbn Mit Fiskeri                                                                                                    |                                                                                                    |
| Fartøj                       | Klik på ' <b>Fartøj</b> ' i venstre<br>side af Mit Fiskeriet og<br>herefter klik på fanen ' <b>Ak-<br/>tive fartøjer</b> '                                                                                                    | <ul> <li>Fartøj</li> <li>Aktive fartøjer</li> <li>Passive fartøjer</li> <li>Aktive fartøjer</li> </ul>                                                                                                    |
| Aktive fartø-<br>jer         | Vælg det fartøj som du<br>ønsker at redigere en far-<br>tøjsfører for, ved at klikke<br>på ' <b>Detaljer</b> ' under ' <b>Se</b><br><b>detaljer</b> '                                                                                                    | Seg fortsjer     Q     Tilføj filter ▼       Attive fortsjer     Passive fartajer       EU ident     +     Hovnekendingsnummer     Fortøjsnovn     Ejerforhold     +     Se detaljer       DNK00000001     XX11     Fortøj A     Bent→     Detaljer →       DNK00000002     XX22     Fortøj B     Elisobeth→     Detaljer →       DNK00000003     XX3     Fortøj C     Anders→     Detaljer → |
| Redigér far-<br>tøjsfører(e) | Scroll ned og find over-<br>skriften ' <b>Fartøjsførere</b><br><b>for: [Havnekendingsnr.]</b> '<br>og klik på ' <b>Redigér far-</b><br><b>tøjsførere</b> '. Hvis der alle-<br>rede er fartøjsfører regi-<br>streret på fartøjet, vil<br>disse være svnlige | Redigér fartøjsførere 🗹                                                                                                    |
|                              | Vælg 'Tilføj fartøjsfø-<br>rer(e)' og klik 'Næste'                                                                                                    | <ul> <li>Tilføj fartøjsfører(e)</li> <li>Fjern fartøjsfører(e)</li> <li>Næste</li> </ul>                                                                                                    |

| Tilføi fartøis- | En ad gangen indtastes             | Søg på bruger ID.*                                                                                                    |
|-----------------|------------------------------------|----------------------------------------------------------------------------------------------------|
| fører(e)        | bruger ID på den person            | Indtast her Søg                                                                                                    |
|                 | som du ønsker at tilføje           | 1 Tilføj fartøjsfører                                                                                                    |
|                 | som fartøjsfører på fartø-         |                                                                                                    |
|                 | jet. Indtast dato for hvor-        | Vælg den dato den/de nye fartøjsfører(e) skal være fra.                                                                                                    |
|                 | når fartøjsføreren skal            | Fra dato*                                                                                                    |
|                 | være tilknyttet fartøjet fra       | dd/mm/yyyy 🗊 Indsæt dags dato                                                                                                    |
|                 | og klik ' <b>Tilføj fartøjsfø-</b> |                                                                                                    |
|                 | rer'. Dette gøres for alle         | 2 Næste                                                                                                    |
|                 | de fartøjsførere du ønsker         |                                                                                                    |
|                 | tilknyttet fartøjet og der-        |                                                                                                    |
|                 | næst klik på ' <b>Næste</b> '      |                                                                                                    |
|                 |                                    |                                                                                                    |
| Bekræftelse     | Bekræft indsendelse af             | Bekræft indsendelse af ansøgning. X                                                                                                    |
|                 | ansøgning ved at klikke            | Du er nu ved at tilføje følgende førere til fartøjet:                                                                                                    |
|                 | 'Indsend'                          | • Rasmus Højlund (Bruger-id: 11)                                                                                                    |
|                 |                                    | Førerne vil være aktiv fra d. 2024-05-04                                                                                                    |
|                 |                                    |                                                                                                    |
|                 |                                    | Annullér Indsend                                                                                                    |
|                 | Herefter vil du modtage            | Bekræftelse af indsendelse                                                                                                    |
|                 | følgende besked og få til-         | Du nar nu indsenat en nenstilling om at tillige rartøjstørere til alt rartøj. Dette vil blive benanalet at riskenstyrelsen og au<br>kan følge sagen i din sagsoversigt. Du vil modtage en kvittering på Digital Post. |
|                 | sendt en bekræftelse på            | Tilboge                                                                                                    |
|                 | Digital Post                       |                                                                                                    |
|                 |                                    |                                                                                                    |

### 3. Fjern fartøjsfører(e)

#### Denne sektion hjælper dig med at fjerne eksisterende fartøjsfører(e) tilknyttet dit fartøj.

Alle felter med en rød stjerne (\*) skal udfyldes, for at du kan fortsætte ansøgningsprocessen.

| Fase                         | Kommentarer                                                                                                    | Tast                                                                                                    |
|------------------------------|----------------------------------------------------------------------------------------------------|----------------------------------------------------------------------------------------------------|
|                              | Åbn Mit Fiskeri                                                                                                    |                                                                                                    |
| Fartøj                       | Klik på ' <b>Fartøj</b> ' i venstre<br>side af Mit Fiskeriet og<br>herefter klik på fanen ' <b>Ak-</b><br><b>tive fartøjer</b> '                                                                                                    | <ul> <li>Fartøj</li> <li>Aktive fartøjer</li> <li>Passive fartøjer</li> <li>Aktive fartøjer</li> </ul>                                                                                                    |
|                              |                                                                                                    |                                                                                                    |
| Aktive fartø-<br>jer         | Vælg det fartøj som du<br>ønsker at redigere en far-<br>tøjsfører for, ved at klikke<br>på ' <b>Detaljer</b> ' under ' <b>Se</b><br><b>detaljer</b> '                                                                                                    | Seg fartajer     Q     Tilføj filter       Aktive fartsjer     Passive fartsjer       EU ident     Havnekendingsnummer     Fartsjsnavn     Ejerforhold     Se detaljer       DNK00000001     XX11     Fartsj A     Bent→     Detaljer →       DNK00000002     XX22     Fartsj B     Elisabeth→     Detaljer →       DNK00000003     XX33     Fartsj C     Anders→     Detaljer → |
| Redigér far-<br>tøjsfører(e) | Scroll ned og find over-<br>skriften ' <b>Fartøjsførere</b><br><b>for: [Havnekendingsnr.]</b> '<br>og klik på ' <b>Redigér far-</b><br><b>tøjsførere</b> '. Hvis der alle-<br>rede er fartøjsfører regi-<br>streret på fartøjet, vil<br>disse være synlige | Redigér fartøjsførere 🗹                                                                                                    |
|                              | Vælg ' <b>Fjern fartøjsfø-</b><br><b>rer(e)</b> ' og klik ' <b>Næste</b> '                                                                                                    | <ul> <li>Tilføj fartøjsfører(e)</li> </ul>                                                                                                    |
|                              |                                                                                                    | <ul> <li>Fjern fartøjsfører(e)</li> <li>Næste</li> </ul>                                                                                                    |

| Fjern fartøjs-<br>fører(e) | I tabellen vil du se de til-<br>knyttede fartøjsførere på<br>fartøjet. Klik på ' <b>Fjern far-</b><br><b>tøjsfører</b> ' ud for den far-<br>tøjsfører, der skal fjernes<br>fra fartøjet og angiv en<br>dato for hvornår fartøjsfø-<br>reren ikke længere skal<br>være tilknyttet fartøjet.<br>Dette gøres for alle de far-<br>tøjsførere du ønsker fjer- | Fjern Fartøjsførere til: L393<br>He kan da fære en eller fler fortsplørere fra da forts.<br>Norsen hydrad 1 20-00-2024 Fjern fortsplører R<br>Eksporter<br>Velg der da danke valgte fortsplører (s) ikke længere er færer fra.<br>For dato<br>adminivityvy 0 (mathematica) |
|----------------------------|----------------------------------------------------------------------------------------------------|----------------------------------------------------------------------------------------------------|
|                            | net fra fartøjet og klik på                                                                                                    |                                                                                                    |
| Bekræftelse                | Bekræft indsendelse af<br>ansøgning ved at klikke<br>' <b>Indsend</b> '                                                                                                    | Bekræft indsendelse af ansøgning.       X         Du er nu ved at fjerne følgende førere fra fartøjet:       •         Rasmus Højlund (Bruger-id: 11)       Førerne vil fjernes fra d. 2024-04-22         Annullér       Indsend                                           |
|                            | Herefter vil du modtage<br>følgende besked og få til-<br>sendt en bekræftelse på<br>Digital Post                                                                                                    | Bekræftelse af indsendelse<br>Du har nu indsendt en henstilling om at fjerne Fartajsførere fra dit Fartaj. Dette vil blive behandlet af Fiskeristyrelsen og du<br>kan følge sagen i din sagsoversigt. Du vil modtage en kvittering på Digital Post.<br>Tilbage             |

**Registrering af fartøjsfører i Mit Fiskeri** Vejledning

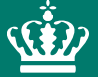

Landbrugs- og Fiskeristyrelsen Nyropsgade 30 1780 København V

mail@fiskeristyrelsen.dk